Département fédéral de l'économie, de la formation et de la recherche DEFR **Agroscope** Évaluation de la durabilité et agromanagement

# Mode d'emploi du système de relevé des donnés destinés à l'échantillon sur la gestion de l'exploitation

Version: 24.04.2025

# Sommaire

| 1         | Information préalable3       |                                                                                       |                |  |  |
|-----------|------------------------------|---------------------------------------------------------------------------------------|----------------|--|--|
| 2<br>fidu | 1 <sup>re</sup> (<br>iciaire | étape: créer un compte Agate (pour les collaborateurs ou l'administrate<br>)          | əur de la<br>3 |  |  |
| 2         | .1                           | Créer un nouveau compte                                                               | 3              |  |  |
| 2         | 2.2                          | Finaliser l'enregistrement de votre compte Agate                                      | 5              |  |  |
| 2         | .3                           | Migration d'un login CH existant (ou d'un compte d'un autre système)                  | 7              |  |  |
| 3         | 2º é                         | tape: activer l'administrateur de la fiduciaire (la première fois)                    | 7              |  |  |
| 4<br>adr  | 3 <sup>e</sup> é<br>ninistr  | tape: activer de manière autonome les collaborateurs de la fiduciaire (et l<br>ateurs | es autres<br>8 |  |  |
| 5         | Lien                         | pour débuter dans l'application                                                       | 9              |  |  |
| 6         | Imp                          | orter des données                                                                     | 9              |  |  |
| 6         | 5.1                          | A.TWIN.Datapool / A.TWIN.Cash 1.0 / A.TWIN.Cash 2.0 avec Winbiz                       | 9              |  |  |
| 6         | 5.2                          | A.TWIN.Cash 2.0 avec Accounto                                                         | 10             |  |  |
| 6         | 5.3                          | Agro-Office                                                                           | 11             |  |  |
| 6         | 5.4                          | Supprimer les écritures manuelles avant l'importation des données                     | 11             |  |  |
| 6         | 5.5                          | Supprimer les saisies manuelles avant l'importation des données                       | 12             |  |  |
| 7         | Trou                         | ver des exploitations                                                                 | 12             |  |  |
| 8         | Con                          | nptes, centres de coûts et mapping                                                    | 13             |  |  |
| 8         | 5.1                          | Gérer les modèles de mapping                                                          | 14             |  |  |
| 9         | Écri                         | tures                                                                                 | 16             |  |  |
| 9         | ).1                          | Saisir une écriture manuellement                                                      | 17             |  |  |
| 9         | .2                           | Supprimer les écritures saisies manuellement                                          | 17             |  |  |
| 9         | .3                           | Absence d'affectations au centre de coûts                                             |                |  |  |
| 10        | С                            | onversion                                                                             |                |  |  |
| 1         | 0.1                          | Vérifier le résultat de la conversion                                                 |                |  |  |

| 1( | .2 Identifier les écritures qui ne relèvent pas d'une règle de conversion   | 21 |
|----|-----------------------------------------------------------------------------|----|
| 1( | .3 Vérifier à l'avance la compatibilité des comptes et des centres de coûts | 22 |
| 11 | Saisir des données supplémentaires sur l'exploitation                       |    |
| 12 | Tests de plausibilité                                                       |    |
| 13 | Clôturer le relevé                                                          |    |

# 1 Information préalable

Le nouveau système informatique de collecte des données pour l'échantillon sur la gestion de l'exploitation (EchG) prévoit au moins un administrateur par fiduciaire afin de gérer de manière autonome les utilisateurs de la fiduciaire. Cet administrateur doit être activé une seule fois par un administrateur du DC-Cta. De plus amples détails seront donnés dans ce document.

Selon le mode de fonctionnement de votre fiduciaire, vous pouvez également décider de ne pas créer de comptes individuels pour vos collaborateurs et de n'utiliser qu'un seul compte administrateur. Il se peut toutefois qu'à l'avenir une authentification à deux facteurs devienne obligatoire pour les services de la Confédération, ce qui rendrait cette méthode de travail obsolète. Le DC-Cta recommande donc d'opter pour un compte par collaborateur.

# 2 1<sup>re</sup> étape: créer un compte Agate (pour les collaborateurs ou l'administrateur de la fiduciaire)

Le nouveau système informatique du DC-Cta utilise Agate comme service d'authentification. Bien qu'Agate soit principalement utilisé par les agriculteurs pour les tâches administratives, son utilisation ne se limite pas à ce cadre. Toute personne peut se créer un (voire plusieurs) compte Agate.

Si vous possédez déjà un login CH et que vous souhaitez le relier à votre compte Agate, veuillez consulter le chapitre 2.3. Si vous souhaitez créer un tout nouveau compte Agate (avec le login CH correspondant), veuillez suivre les instructions du chapitre **Fehler! Verweisquelle konnte nicht gefunden werden.** 

#### 2.1 Créer un nouveau compte

- Aller sur la page: <u>https://www.agate.ch/</u>
- Se connecter/S'enregistrer
- Se connecter ou s'enregistrer
- Pas encore de compte? -> Créer un compte
- > Compléter le processus d'inscription...

| e-Mail@hotmail.com                                                                                                    |                              |  |  |  |
|----------------------------------------------------------------------------------------------------|------------------------------|--|--|--|
| Verwenden Sie mindestens 10 Zeichen, einen (1) Grossbuchsta<br>(1) Kleinbuchstaben (a-z) und zwei (2) Ziffern (0-9) oder Sond<br>(~`!@#\$%^&*()+={}[]:;?'?/<>,.) | aben A-Z, einen<br>erzeichen |  |  |  |
| Passwort-                                                                                                    |                              |  |  |  |
| ****                                                                                                    |                              |  |  |  |
| -Passwort wiederholen-                                                                                                    |                              |  |  |  |
| •••••                                                                                                    | ୕                            |  |  |  |
| Ich akzeptiere die Nutzungsbedingungen.                                                                                                    |                              |  |  |  |
| Ich akzeptiere die Nutzungsbedingungen.                                                                                                    |                              |  |  |  |

Figure 1: Agate – Introduire l'adresse e-mail et définir le mot de passe

| Eingat<br>Bitte gebe<br>Weiter. | Eingabe Bestätigungscode<br>Bitte geben Sie den erhaltenen Bestätigungscode ein und klicken Sie dann auf<br>Weiter. |                                                            |                      |  |  |
|---------------------------------|----------------------------------------------------------------------------------------------------|------------------------------------------------------------|----------------------|--|--|
| i                               | Geben Sie den Bestätig<br>per E-Mail an die folge<br>haben: @hotr                                                   | gungscode ein, den w<br>ende E-Mail-Adresse g<br>mail.com. | ir Ihnen<br>eschickt |  |  |
| Bestäti                         | gungscode                                                                                                    |                                                            |                      |  |  |
| Neuen                           | Code anfordern                                                                                                    |                                                            | Ś                    |  |  |
|                                 |                                                                                                    | Zurück                                                     | Weiter               |  |  |

Figure 2: Agate – Saisir le code de confirmation

Suite au chapitre 2.2.

#### 2.2 Finaliser l'enregistrement de votre compte Agate

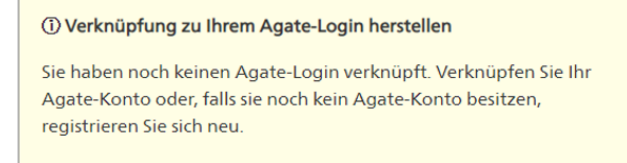

### Agate-Login verknüpfen

Um den Vorgang der Registrierung bei CH-LOGIN abzuschliessen, müssen Sie Ihr Agate-Konto verknüpfen.

Sie können weiterhin auch einen neuen Agate-Login erstellen.

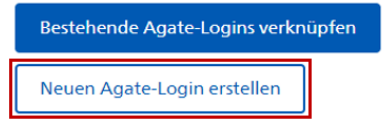

Figure 3: Agate - Créer un nouveau login Agate

#### Registrieren

#### > Bewirtschafter/innen

• Für Personen, die einen Landwirtschaftsbetrieb oder Tierstall führen oder Halter/in von Bienen oder Fischen sind.

#### > Verwaltungsmitarbeitende

• Für Personen, die beim Bund / Kanton oder im Auftrag der öffentlichen Hand oder bei Organisationen arbeiten.

#### > <u>Andere (Privatpersonen)</u>

• Für Personen, auf die keine der genannten Kategorien zutrifft.

Figure 4: Agate – Sélectionner Autres (personnes privées)

| Sie haben sich erfolgreich registriert                                                                                                    | Hilfe                                                                            |
|----------------------------------------------------------------------------------------------------|----------------------------------------------------------------------------------|
| Über den Button "Später" kommen Sie zur Loginseite von Agate.                                                                                                    | Helpdesk Agate                                                                   |
| Anwendungen                                                                                                    | Montag bis Freitag<br>08:00-16:30<br><u>0848 222 400</u><br>info@agatehelpdesk.c |
| m Moment haben Sie noch auf keine Anwendung Zugriff.<br>Nählen Sie die Anwendungen aus, auf die Sie Zugriff erhalten<br>nöchten.                                        |                                                                                  |
| AControl                                                                                                    |                                                                                  |
| Acmobile: Mobile Kontrolldaten-Erfassung                                                                                                    |                                                                                  |
| AGIS: Agrarpolitisches Informationssystem                                                                                                    |                                                                                  |
| Zugang nur für Kantonsmitarbeitende der Landwirtschaftsämter                                                                                                    |                                                                                  |
| alco-dec: Plattform für Spirituosenbesteuerung                                                                                                    |                                                                                  |
| <b>□</b> ₽.                                                                                                    |                                                                                  |
| Haben Sie Fragen oder finden Sie nicht, was Sie suchen? <u>Weitere Informationen über Ansprechpartner und</u><br>Zugangsmöglichkeiten für alle mit Agate verbundenen St | ysteme                                                                           |
| 0 Anwendungen ausgewählt<br>Später Zugriff für Ausgewählte anfordern                                                                                                    |                                                                                  |

Figure 5: Agate – Sélection des applications (aucune)

Commentaire sur la capture d'écran ci-dessus: Ne pas sélectionner d'application - nous nous connecterons ultérieurement à l'application via l'URL directe.

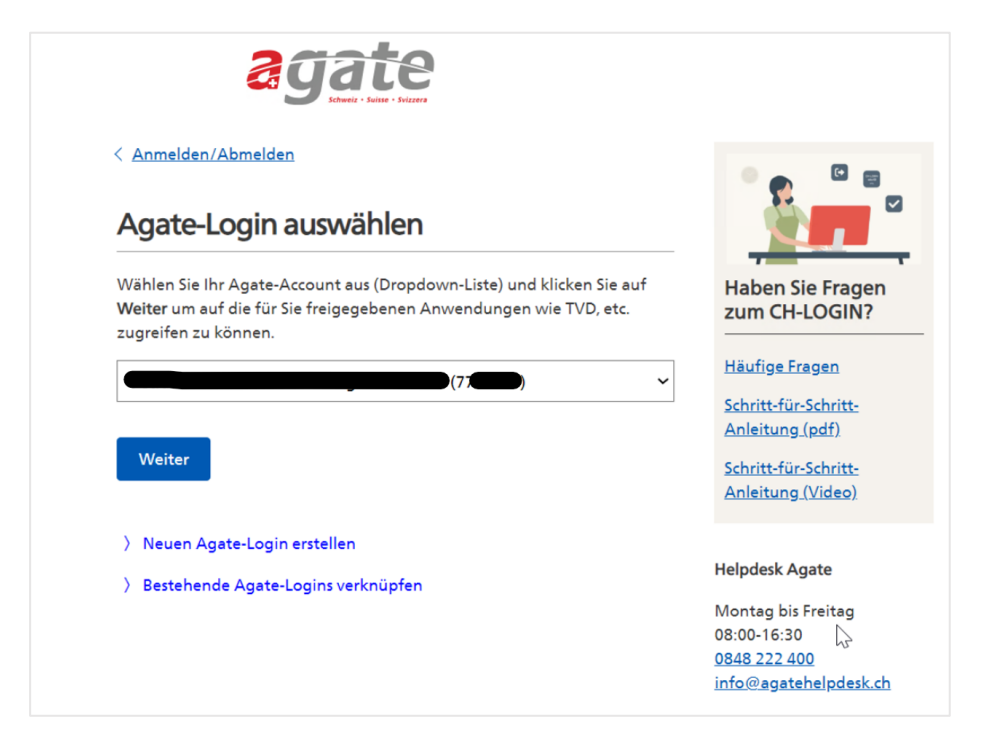

Figure 6: Sélectionner le login Agate (pas nécessaire pour les comptes qui n'ont qu'un seul rôle)

Vérifier si l'accès à l'application est possible:

https://www.agate.ch/saimo/datenerhebung/

La fenêtre suivante devrait s'ouvrir:

| Relevé       | Saisie du code Onboarding |  |
|--------------|---------------------------|--|
| Saisie du    | code Onboarding           |  |
| Code *       |                           |  |
| * Champs obl | igatoires                 |  |
| Envoyer      |                           |  |

Figure 7: Interface graphique lors de la création réussie d'un compte Agate

# 2.3 Migration d'un login CH existant (ou d'un compte d'un autre système)

- Aller sur la page: <u>https://www.agate.ch/</u>
- > Se connecter/S'inscrire
- > Se connecter ou s'inscrire
- Dans le cas d'un login CH, sélectionner l'adresse e-mail correspondante ou choisir un autre service dans la partie inférieure sous «Autres options» et saisir ensuite le mot de passe

Le reste de la procédure est identique à celle décrite au chapitre 2.2 (les captures d'écran ne sont pas répétées ici).

- > Cliquer sur «Créer un nouveau login Agate»
- Sélectionner «Autres (personnes privées)»
- Saisir les données nécessaires
- Finaliser l'enregistrement

# 3 2<sup>e</sup> étape: activer l'administrateur de la fiduciaire (la première fois)

<u>Cette étape n'est nécessaire que si vous êtes la première personne à vous inscrire auprès de votre fiduciaire. Si d'autres personnes de votre fiduciaire utilisent déjà le système, veuillez demander à un administrateur de votre fiduciaire de vous donner accès au système (les instructions figurent au chapitre 4).</u>

#### Phase 1

Si vous avez créé le compte Agate qui doit faire office d'administrateur de la fiduciaire, veuillez contacter Daniel Hoop du Dépouillement centralisé des données comptables (il devrait être possible de cliquer sur le lien hypertexte ci-dessous afin de générer automatiquement un mail; il se peut que cette fonction ne soit pas prise en charge par tous les visualiseurs PDF).

à: Daniel Hoop daniel.hoop@agroscope.admin.ch

Concerne: activer le premier administrateur de la fiduciaire

Contenu du message:

<u>Je demande que l'utilisateur Agate dont l'adresse électronique est INSÉRER\_ADRESSE\_ICI</u> soit désigné comme administrateur de la fiduciaire NUMÉRO DE LA FIDUCIAIRE, NOM DE LA FIDUCIAIRE.

#### Phase 2

Une fois votre activation en tant qu'administrateur effectuée, vous recevrez un e-mail du système. Cliquez sur le lien fourni<sup>1</sup> pour obtenir les droits d'administrateur. Déconnectez-vous ensuite de l'application (Agate), puis reconnectez-vous. Vous aurez alors accès aux droits d'administrateur pour votre fiduciaire.

## 4 3° étape: activer de manière autonome les collaborateurs de la fiduciaire (et les autres administrateurs

Dans la navigation principale, ouvrez l'onglet «Fiduciaire». Cliquez sur le symbole «plus» à droite du sous-titre «Collaborateurs».

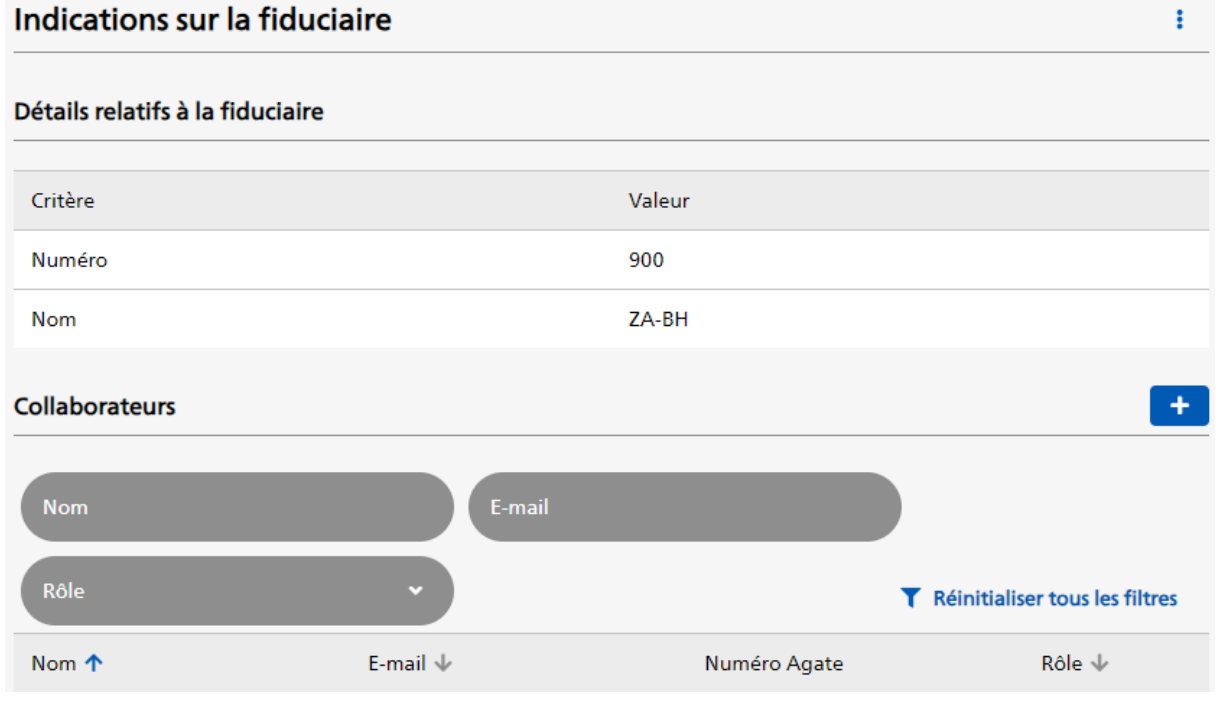

Figure 8:- Vue d'ensemble - Fiduciaire

Dans le formulaire suivant, vous pouvez attribuer à l'utilisateur invité le rôle de collaborateur ou d'administrateur. La personne invitée recevra un e-mail contenant un lien sur lequel cliquer<sup>1</sup>. Elle devra ensuite se connecter, puis se déconnecter une fois pour activer son autorisation.

<sup>&</sup>lt;sup>1</sup> <u>https://www.agate.ch/saimo/relevé de données/#RecevoirAutorisation</u>

# 5 Lien pour débuter dans l'application

https://www.agate.ch/saimo/relevé de données/

## 6 Importer des données

#### 6.1 A.TWIN.Datapool / A.TWIN.Cash 1.0 / A.TWIN.Cash 2.0 avec Winbiz

Dans le menu principal «Relevé EchG», allez dans l'onglet «Vue d'ensemble des exploitations», sélectionnez «Importer les données» en haut à droite. Saisissez les données nécessaires, identiques à celles que vous avez précédemment enregistrées pour l'importation dans l'outil de relevé «DCollectZA».

| Vue d'ensemble des exploitations |         |                      |              | Importer les données                    |
|----------------------------------|---------|----------------------|--------------|-----------------------------------------|
| Année +1                         | ×       | ID de l'exploitation | Nom          |                                         |
| Propriétaire +1                  | ×       | Statut               | ·            | <b>T</b> Réinitialiser tous les filtres |
| ID de l'exploitation $\psi$      | Nom ↓   | Année 🗸              | Propriétaire | Statut $\psi$                           |
| 1010                             | Exemple | 2023                 | Daniel Hoop  | Initialisé                              |
| 1 - 1 sur 1 affiche 50 🗸         |         |                      |              |                                         |

Figure 9: Point d'accès pour importer un grand livre comptable (et des données supplémentaires) à partir du A.TWIN.Datapool

Si vous souhaitez réimporter une entreprise déjà enregistrée, vous pouvez également utiliser le bouton «Réimporter» dans l'onglet «Exploitation» :

| Exploitation | Comptes | Centre de coûts | Écritures | Formulaire de relevé          |
|--------------|---------|-----------------|-----------|-------------------------------|
| Exploitation |         |                 | Réimp     | oorter 📔 Annuler la livraison |

Figure 10: Réimporter les données d'une entreprise à partir du A.TWIN.Datapool

Si un message d'erreur (comme celui ci-dessous) apparaît lors de l'importation, cela signifie que les informations de connexion pour A.TWIN.Datapool sont incorrectes. Cela n'a rien à voir avec l'affectation des employés dans SAIMo.

| Condition préalable non satisfaite                                                                                                    | × |
|----------------------------------------------------------------------------------------------------|---|
| L'utilisateur <benutzername> saisi n'a pas accès à la fiduciaire portant le numéro<br/>900<br/>Meldung aus Agro-Twin: {"message":"Unauthorized"}</benutzername> |   |

Figure 11: Erreur lors de l'importation à partir du A.TWIN.Datapool, résultant d'informations de connexion incorrectes pour A.TWIN.Datapool

#### 6.2 A.TWIN.Cash 2.0 avec Accounto

La livraison s'effectue via A.TWIN.CashWeb. Il existe un point de menu «Transmission à Agroscope ZA» dans le module «Dossier de clôture». La première étape consiste à s'inscrire auprès d'Agroscope SAIMo. Si vous vous êtes déjà inscrit auprès de SAIMo, l'inscription se fait automatiquement.

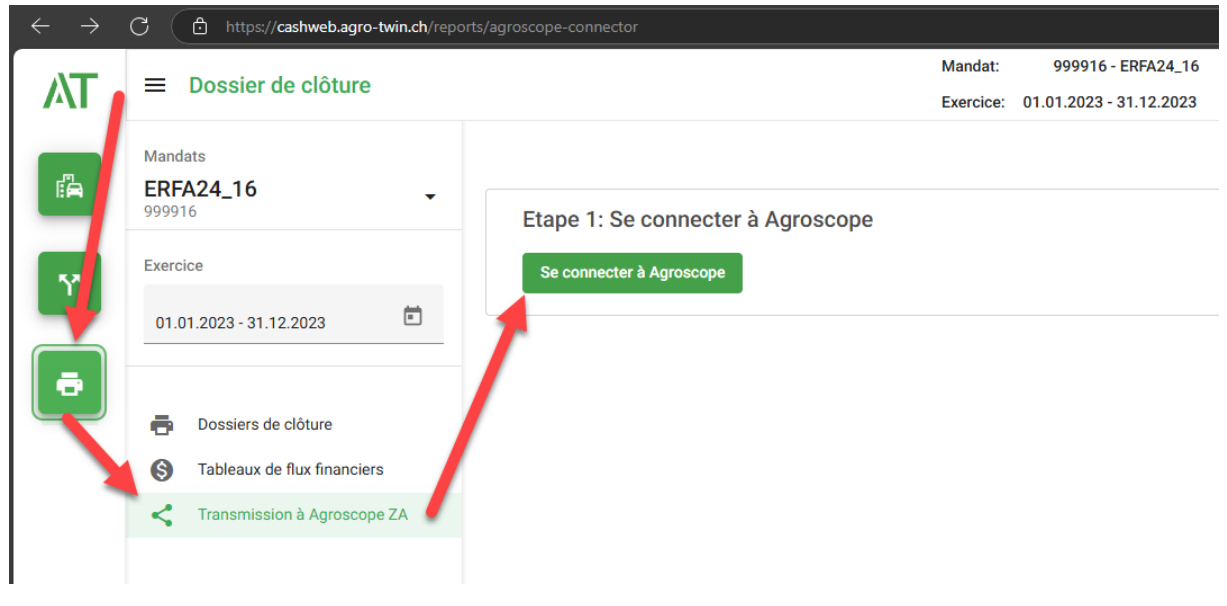

Figure 12: Cash 2.0 – Login SAIMo

La transmission peut ensuite être lancée :

| 🕘 🕜 🗉 | AT Cash Web App × +                       |                                                                     |
|-------|-------------------------------------------|---------------------------------------------------------------------|
| ← C ( | https://cashweb.agro-twin.ch/reports/ag   | roscope-connector                                                   |
| ٨T    | ■ Dossier de clôture                      | Mandat: 999916 - ERFA24_16<br>Exercice: 01.01.2023 - 31.12.2023     |
| Ē     | Mandats<br><b>ERFA24_16</b> -<br>999916 - | Etape 1: Se connecter à Agroscope                                   |
| Y     | Exercice                                  | Vous êtes maintenant connecté. Se déconnecter de Agroscope          |
| ā     | n Dossiers de clôture                     | Etape 2: Envoyer les données<br>Envoyer les données de l'année 2023 |
|       | S Tableaux de flux financiers             |                                                                     |
|       | Transmission à Agroscope ZA               |                                                                     |

Figure 13: Cash 2.0 – Envoyer les données à SAIMo

Après la transmission, les éventuelles erreurs de validation/transmission sont directement affichées dans A-TWIN.CashWeb. La correction doit être effectuée directement dans SAIMo.

| 🧶 🔿 🔹 | T Cash Web App × +                         |                                                            | · · · · · · · · · · · · · · · · · · ·                                                                                       |
|-------|--------------------------------------------|------------------------------------------------------------|----------------------------------------------------------------------------------------------------|
| ← C   | https://cashweb.agro-twin.ch/reports/agros | scope-connector                                            | N A 😰 C -                                                                                                    |
|       | = Dessier de clôture                       | Mandat: 999916 - ERFA24_16                                 |                                                                                                    |
| A     |                                            | Exercice: 01.01.2024 - 31.12.2024                          |                                                                                                    |
| ra -  | Mandats<br>ERFA24_16<br>999916             | Etape 1: Se connecter à Agroscope                          |                                                                                                    |
| 57    | Exercice                                   | Vous êtes maintenant connecté. Se déconnecter de Agroscope |                                                                                                    |
| -     | 01.01.2024 - 31.12.2024                    | Etape 2: Envoyer les données                               |                                                                                                    |
|       | Dossiers de clôture                        | Envoyer les données de l'année 2024                        |                                                                                                    |
|       | S Tableaux de flux financiers              | *                                                          |                                                                                                    |
|       | Transmission à Agroscope ZA                | Validierungsfehler vorhanden                               |                                                                                                    |
|       |                                            | Champ                                                      | Erreur                                                                                                    |
|       |                                            | P100_2100_3200 🖏                                           | Merkmal P100_2100_3200 fehlerhaft: Das Merkmal existiert nicht oder ist berechnet und kann daher nicht<br>geliefert werden. |
|       |                                            | P100_2100_21000                                            | Merkmal P100_21000_21000 fehlerhaft: Der eingegebene Wert darf nicht leer sein.                                             |
|       |                                            | P100_2100_22210                                            | Merkmal P100_2100_22210 fehlerhaft: Der eingegebene Wert darf nicht leer sein.                                              |
|       |                                            | P100_2100_21220                                            | Merkmal P100_2100_21220 fehlerhaft: Der eingegebene Wert darf nicht leer sein.                                              |
|       |                                            | P100_2100_50310                                            | Merkmal P100_2100_50310 fehlerhaft: Das Merkmal existiert nicht oder ist berechnet und kann daher nich<br>geliefert werden. |
|       |                                            | P320_2110_70000                                            | Merkmal P320_2110_70000 fehlerhaft: Das Merkmal existiert nicht oder ist berechnet und kann daher nich<br>geliefert werden. |
|       |                                            | P100_2100_50320                                            | Merkmal P100_2100_50320 fehlerhaft: Das Merkmal existiert nicht oder ist berechnet und kann daher nich<br>geliefert werden. |

Figure 14: Cash 2.0 – Contrôler les erreurs de validation

#### 6.3 Agro-Office

L'importation depuis Agro-Office s'effectue désormais directement depuis le programme correspondant (dans Agro-Office), à l'endroit où les données étaient précédemment exportées pour le «DCollectZA» (via l'onglet «Import/Export tiers»). La principale différence réside dans le fait que les données sont maintenant transférées directement dans le système informatique du DC-Cta, sans passer par un fichier XML local.

Si vous êtes déjà connecté au système du DC-Cta avec votre compte utilisateur Agate (voir URL au chapitre 5), la livraison devrait se faire directement depuis Agro-Office<sup>2</sup>. Dans le cas contraire, une fenêtre de votre navigateur par défaut s'ouvrira sur la page de connexion d'Agate. Connectez-vous comme d'habitude. Une fois la connexion établie, Agro-Office commence à transmettre les données et affiche un message confirmant la réussite du transfert ou, en cas d'échec, un message avec la liste des erreurs survenues.

#### 6.4 Supprimer les écritures manuelles avant l'importation des données

Si vous avez saisi des écritures manuelles pour une exploitation (voir chapitre **Fehler! Verweisquelle konnte nicht gefunden werden.**) qui ne sont plus nécessaires, p. ex. parce que vous avez effectué une correction directement dans votre logiciel de comptabilité, vous pouvez supprimer certaines ou l'ensemble des écritures créées manuellement. Vous trouverez de plus amples informations au chapitre Fehler! Verweisquelle konnte nicht gefunden werden.

<sup>&</sup>lt;sup>2</sup> Agro-Office obtient directement auprès d'Agate, via le navigateur, la clé d'accès en cours de validité. Comme vous êtes déjà connecté à Agate, aucune action supplémentaire n'est requise de votre part. Ce processus se déroule automatiquement en arrière-plan sans intervention de votre part. Cette action est possible parce qu'Agro-Office a reçu une autorisation correspondante par la voie administrative d'Agate.

#### 6.5 Supprimer les saisies manuelles avant l'importation des données

Selon le système externe, seul le journal des écritures peut être importé ou des données non monétaires peuvent également l'être. Si vous souhaitez importer des données non monétaires tout en supprimant les données existantes, procédez comme suit:

- 1. Accédez au point de navigation «Enquête EchG» après avoir sélectionné une exploitation, puis ouvrez l'onglet «Formulaire d'enquête».
- 2. Dans le menu de navigation des formulaires (à gauche), sélectionnez le formulaire dont vous souhaitez supprimer les données.
- 3. Appuyez sur «Supprimer les données du formulaire» en haut à droite de l'écran, puis confirmez la suppression.

Veuillez tenir compte des points suivants:

- a) La fonction de suppression des données n'est pas disponible pour tous les formulaires.
- b) Seules les données saisies manuellement peuvent être supprimées. Les résultats de la conversion ne peuvent pas être supprimés. Ils peuvent uniquement être modifiés par une nouvelle conversion.
- c) Les données des champs qui ne sont pas affichées en raison de vos données ou paramètres actuels seront également supprimées.
- d) Après la suppression, tous les calculs qui en dépendent sont effectués à nouveau, ce qui peut également affecter d'autres formulaires et tests de plausibilité. Cependant, les données saisies manuellement dans d'autres formulaires ne seront pas affectées par cette suppression.

### 7 Trouver des exploitations

En cliquant sur le point de navigation principal «Relevé EchG», une vue s'ouvre avec une liste des séries de données (c.-à-d. des données des exploitations pour différentes années). Cette liste peut être filtrée et, par défaut, le filtre affiche les séries pour l'année la plus récente que l'utilisateur a lui-même livrées (colonne «Propriétaire»). Il est possible de modifier ces filtres pour afficher des séries d'années précédentes ou provenant d'un autre utilisateur.

En général, les séries de données d'une fiduciaire peuvent être consultées et modifiées par tous les collaborateurs, indépendamment de l'identité du propriétaire.

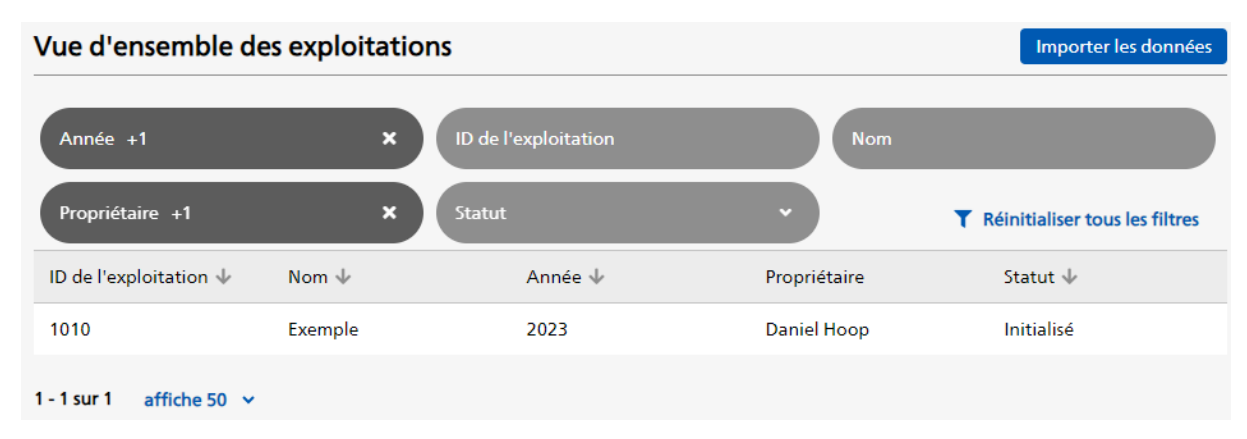

Figure 15: Vue d'ensemble des exploitations

# 8 Comptes, centres de coûts et mapping

Après avoir sélectionné une série de données dans la vue d'ensemble (voir chapitre **Fehler! Verweisquelle konnte nicht gefunden werden.**), les comptes utilisés dans le grand livre comptable sont affichés.

Lors de la livraison, le modèle de mapping standard de la fiduciaire a été appliqué à la série de données. En conséquence, le tableau présente à la fois les comptes sources et les comptes cibles pour tous les comptes inclus dans le modèle de mapping standard.

| Exploitation        | Comptes Centre de co | oûts Écritures     | Formulaire de relevé                    |
|---------------------|----------------------|--------------------|-----------------------------------------|
| N° du compte source | Nom du ce            | ompte source       | N° du compte cible                      |
| Nom du compte cible | Non mapp             | e C                | Non affecté totalement                  |
|                     |                      |                    | <b>T</b> Réinitialiser tous les filtres |
| N° du compte source | Nom du compte source | N° du compte cible | Nom du compte cible                     |
| 1000                | Caisse               | 111                | Liquidités (sans comptes de transfert)  |
| 1020                | Compte courant       | 111                | Liquidités (sans comptes de transfert)  |
| 1028                | Compte courant Landi | 111                | Liquidités (sans comptes de transfert)  |
| 1090                | Compte de virement   | 119                | Compte de transfert                     |

Figure 16: Vue d'ensemble des comptes utilisés dans le grand livre comptable

Pour voir les comptes qui n'ont pas pu être mappés automatiquement, cliquez sur l'option de filtre «Non mappés» et mappez-les manuellement en cliquant sur l'icône en forme de crayon à droite.

Il en va de même pour les centres de coûts dans l'onglet «Centres de coûts».

Si vous souhaitez relancer le mapping (par exemple avec un modèle de mapping non standard), vous pouvez le faire en sélectionnant le modèle correspondant via l'icône à trois points en haut à droite.

| 1010 - Exemple      |            |                      |                    |   | :                                          |
|---------------------|------------|----------------------|--------------------|---|--------------------------------------------|
|                     |            |                      |                    |   | ×                                          |
| Exploitation        | Comptes    | Centre de coûts      | Ecritures          | F | Apping des comptes et des centres de coûts |
| N° du compte sour   | ce         | Ajouter une écriture |                    |   |                                            |
| Nom du compte cil   | ble        | Non mappé            |                    |   | Supprimer toutes les écritures manuelles   |
|                     |            |                      |                    |   | Effectuer la conversion                    |
| N° du compte source | e Nom du c | ompte source         | N° du compte cible |   | Nom du compte cible                        |

Figure 17: Déclencher le mapping manuellement

#### 8.1 Gérer les modèles de mapping

Seuls les administrateurs de la fiduciaire peuvent gérer des modèles de mapping pour leur fiduciaire<sup>3</sup>. A cet effet, cliquez sur le point de navigation principal «Plan comptable».

| Relevé EchG | Plan comptable   | Fiduciaire                   |
|-------------|------------------|------------------------------|
| Vue d'ensem | ible des plans c | omptables                    |
| Version     |                  | Formulaire de relevé associé |
| 12          |                  | 2023                         |
| 11          |                  |                              |

Figure 18: Vue d'ensemble des plans comptables

Dans la liste des plans comptables, sélectionnez le plan comptable le plus récent pour lequel vous êtes actuellement en train d'effectuer le relevé.

Dans la zone «Mappings», vous pouvez ajouter un modèle de mapping en cliquant sur le symbole «plus».

| Comptes                      | Centre de coûts           | Conversions | Mappings |   |
|------------------------------|---------------------------|-------------|----------|---|
| Règles générales de m        | napping dans le plan comp | table       |          | + |
| Nom                          | Propri                    | étaire      | Standard | k |
| Treuhandspezifische          | e Vorlage ZA-BH           | ł           | Non      |   |
| KMU-Landwirtschaf<br>Mapping | t Standard- ZA-BH         | I           | Oui      |   |

Figure 19: Vue d'ensemble des modèles de mapping

<sup>&</sup>lt;sup>3</sup> Si vous souhaitez que tous les collaborateurs de votre fiduciaire aient la possibilité de gérer des modèles de mapping, vous pouvez simplement tous les déclarer administrateurs de la fiduciaire (voir chapitre 4).

| Saisir les règles générales de<br>mapping          |                  |  |  |  |  |  |
|----------------------------------------------------|------------------|--|--|--|--|--|
| Dupliquer sur la base des règles générales de mapp | oing suivantes * |  |  |  |  |  |
|                                                    | ~                |  |  |  |  |  |
| Nom *                                              |                  |  |  |  |  |  |
|                                                    |                  |  |  |  |  |  |
| Standard                                           |                  |  |  |  |  |  |
| * Champs obligatoires                              |                  |  |  |  |  |  |
| Sauvegarder Annuler                                |                  |  |  |  |  |  |

Figure 20: Création d'un nouveau modèle de mapping

Pour créer une nouvelle règle de mapping (pour un compte ou un centre de coûts), sélectionnez d'abord le domaine correspondant dans l'onglet, puis cliquez sur le symbole «plus».

| Indications sur les règles générales de mapping |                              |                           |                                           |  |  |  |
|-------------------------------------------------|------------------------------|---------------------------|-------------------------------------------|--|--|--|
| Détails relatifs aux règ                        | les générales de mapping     |                           |                                           |  |  |  |
| Critère                                         |                              | Valeur                    |                                           |  |  |  |
| Nom                                             |                              | Treuhandspezifische Vo    | rlage                                     |  |  |  |
| Standard                                        |                              | Non                       |                                           |  |  |  |
| Propriétaire                                    |                              | ZA-BH                     |                                           |  |  |  |
| Règles générales de 1                           | mapping des comptes          | Règles générales de map   | oing des centres de coûts                 |  |  |  |
| Règles dans les règles gén                      | érales de mapping des compte | es                        | +                                         |  |  |  |
|                                                 |                              |                           | T Filtern                                 |  |  |  |
| Numéro du compte<br>source                      | Nom du compte source         | Numéro du compte<br>cible | Nom du compte cible                       |  |  |  |
| 1000                                            | Caisse                       | 111                       | Liquidités (sans comptes<br>de transfert) |  |  |  |

Figure 21: Vue d'ensemble des règles dans le modèle de mapping

Pour créer rapidement un modèle de mapping spécifique à la fiduciaire, placez les comptes/centres de coûts d'une exploitation non mappés automatiquement dans une fenêtre de navigateur à gauche et ouvrez une autre fenêtre à droite pour la création des règles de mapping. Vous pourrez ainsi transférer rapidement les comptes non mappés dans un modèle.

| 24000000 - Exemp       | ble                     |                    |                        | :                       | Saisir les règles de mapping des comptes |
|------------------------|-------------------------|--------------------|------------------------|-------------------------|------------------------------------------|
| Exploitation           | Comptes                 | Centre de<br>coûts | Écritures              | Formulaire<br>de relevé | Numéro du compte source *                |
|                        |                         |                    |                        | <b>T</b> Filtrer        | 1090.1                                   |
| N° du compte<br>source | Nom du compte<br>source | N° du compte cible | Nom du compte<br>cible |                         | Nom du compte source DE                  |
| 4000.4                 |                         |                    |                        |                         | Transferkonto XY                         |
| 1090.1                 |                         |                    |                        |                         | Nom du compte source FR                  |
| 4025                   |                         |                    |                        | 1                       | Compte de virement XY                    |
| 4450                   |                         |                    |                        | 1                       | Compte cible *                           |
|                        |                         |                    |                        |                         | 119 Compte de transfert                  |
| 6290                   |                         |                    |                        |                         | * Champs obligatoires                    |
| 6291                   |                         |                    |                        | 1                       | Sauvegarder Annuler                      |
| 6292                   |                         |                    |                        | 1                       |                                          |
| 6293                   |                         |                    |                        |                         |                                          |
| 7511.8                 |                         |                    |                        |                         |                                          |
| 7513.0                 |                         |                    |                        |                         |                                          |
| 7513.5                 |                         |                    |                        |                         |                                          |
| - 10 sur 10 affich     | ie 50 🗸                 |                    |                        |                         |                                          |

Figure 22: A gauche: Vue d'ensemble de tous les comptes non mappés dans un journal comptable. A droite: Saisie d'une nouvelle règle de mapping pour un modèle

# 9 Écritures

Dans l'onglet «Écritures», vous pouvez consulter et filtrer toutes les écritures. Par exemple, vous pouvez y filtrer celles qui, selon les règles de conversion du DC-Cta, n'ont pas été converties en critères, ce qui peut être dû à différentes causes. Exemples:

- La combinaison compte/centre de coûts n'est pas convertie par le DC-Cta, car les produits/charges associés ne sont pas évalués au niveau de la branche de production (p. ex. les amortissements).
- Jusqu'à présent, le DC-Cta n'a pas encore intégré qu'un compte donné pouvait être pertinent pour un centre de coûts donné. Si vous être confronté à un cas similaire, veuillez vous adresser à <u>za@agroscope.admin.ch</u> en demandant que la combinaison concernée soit ajoutée aux règles de conversion.

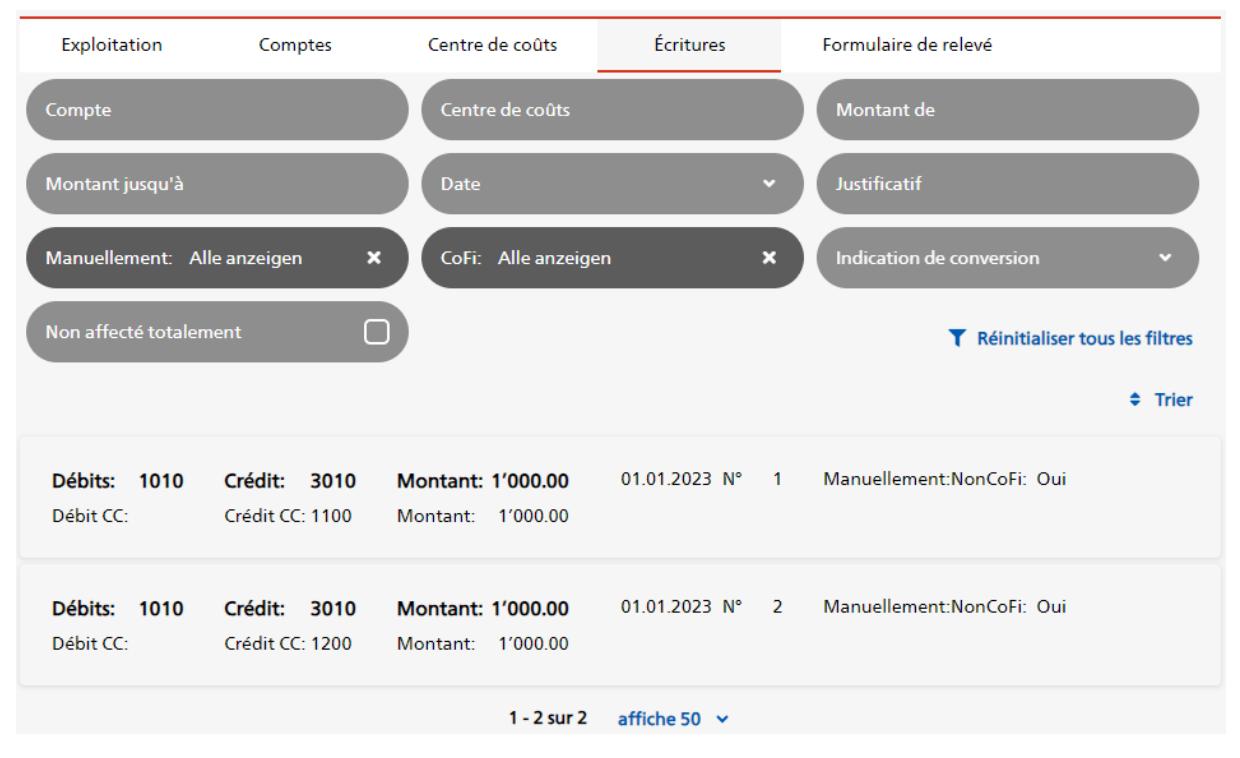

Figure 23: Vue d'ensemble de toutes les écritures

#### 9.1 Saisir une écriture manuellement

En cliquant sur le symbole à trois points, vous pouvez sélectionner «Ajouter une écriture».

| 1010 - Exemple                |             |                      |                    |   | :                                           |
|-------------------------------|-------------|----------------------|--------------------|---|---------------------------------------------|
|                               | <i>.</i> .  | <b>5</b>             | <i>4</i>           |   | ×                                           |
| Exploitation                  | Comptes     | Centre de couts      | Ecritures          | ŀ | Mapping des comptes et des centres de coûts |
| N <sup>-</sup> du compte sour |             | Ajouter une écriture |                    |   |                                             |
| Nom du compte cil             | ble         | Non mappé            |                    |   | Supprimer toutes les écritures<br>manuelles |
|                               |             |                      |                    |   | Effectuer la conversion                     |
| N° du compte source           | e Nom du co | mpte source          | N° du compte cible |   | Nom du compte cible                         |

Figure 24: Point d'accès pour effectuer une écriture manuelle

Le formulaire qui s'ouvre devrait être explicite.

#### 9.2 Supprimer les écritures saisies manuellement

Possibilité 1: Supprimer certaines écritures

1. Allez dans l'onglet «Écritures».

#### 2. Choisissez l'option «oui» dans le filtre «Manuellement».

| Exploitation            | Comptes | Centre de coûts     | Écritures     | Formulaire de relevé                    |
|-------------------------|---------|---------------------|---------------|-----------------------------------------|
| Compte                  |         | Centre de coûts     |               | Montant de                              |
| Montant jusqu'à         |         | Date                | ~             | Justificatif                            |
| Manuellement            | *       | CoFi: Tout afficher | ×             | Indication de conversion                |
|                         | >       | 6                   |               | <b>T</b> Réinitialiser tous les filtres |
| ⊖ Tout afficher         |         |                     |               | ¢ Trier                                 |
| ⊖Oui                    |         | tant: 320.00        | 31.12.2019 N° | 3473 Manuellement:NonCoFi: Oui          |
| ⊖Non                    |         | tant: 320.00        |               |                                         |
| réinitialiser le filtre |         |                     |               |                                         |

Figure 25: Filtrer les écritures saisies manuellement

- 3. Cliquez sur l'icône du crayon bleu à droite de l'écriture concernée.
- 4. Choisissez «Supprimer l'écriture» en haut à droite.

Possibilité 2: Supprimer toutes les écritures saisies manuellement

Vous pouvez supprimer toutes les écritures saisies manuellement en une seule fois en sélectionnant «Supprimer toutes les écritures manuelles» via le symbole à trois points.

| 1010 - Exemple      |            |                 |                   | :                                           |
|---------------------|------------|-----------------|-------------------|---------------------------------------------|
|                     | -          |                 | 4 .               | ×                                           |
| Exploitation        | Comptes    | Centre de coûts | Ecritures         | Mapping des comptes et des centres de coûts |
| N° du compte sour   | ce         | Nom du compte   | source            | Ajouter une écriture                        |
| Nom du compte cil   | ble        | Non mappé       |                   | Supprimer toutes les écritures<br>manuelles |
|                     |            |                 |                   | Effectuer la conversion                     |
| N° du compte source | e Nom du c | ompte source N  | ° du compte cible | Nom du compte cible                         |

Figure 26: Supprimer toutes les écritures saisies manuellement

#### 9.3 Absence d'affectations au centre de coûts

Pour les écritures associées à certains comptes, l'affectation à un centre de coûts est obligatoire. Dans l'onglet «Comptes», les comptes dont les montants ne sont pas entièrement affectés aux centres de coûts sont signalés par une icône de liste. Vous pouvez également identifier facilement ces comptes en sélectionnant le filtre «Non affecté totalement».

| Exploitation        | Comptes                      | Centre de coûts          | s Écritures        | Formulaire de relevé                   |                        |
|---------------------|------------------------------|--------------------------|--------------------|----------------------------------------|------------------------|
| N° du compte source |                              | Nom du comp              | ote source         | N° du compte cible                     |                        |
| Nom du compte cible |                              | Non mappé                |                    | Non affecté totalemen                  | t D                    |
|                     |                              |                          |                    | T Réinitia                             | liser tous les filtres |
| N° du compte source | Nom du cor                   | npte source              | N° du compte cible | Nom du compte cible                    |                        |
| 1010                | Chèques po                   | staux                    | 111                | Liquidités (sans comptes<br>transfert) | de 🖉                   |
| 3010                | Produits pri<br>céréales par | ncipaux des<br>nifiables | 301                | Céréales panifiables                   | æ 🖊                    |

Figure 27: Indication d'un compte dont tous les montants n'ont pas été affectés sur les centres de coûts

En cliquant sur la ligne du compte, on obtient un aperçu de toutes les écritures liées au compte. Les écritures qui n'ont pas été entièrement attribuées sont également marquées par le symbole de la liste.

| Résumé des affectations de centres de coûts pour le compte 3010                                                                                                    |                                                                                                    |                                                                                        |                                                        |  |  |  |  |
|----------------------------------------------------------------------------------------------------|----------------------------------------------------------------------------------------------------|----------------------------------------------------------------------------------------|--------------------------------------------------------|--|--|--|--|
|                                                                                                    | Somme Débit                                                                                                    | Somme Crédit                                                                           | Crédit net                                             |  |  |  |  |
| Compte                                                                                                    | 0.00                                                                                                    | 2′500.00                                                                               | 2′500.00                                               |  |  |  |  |
| CC                                                                                                    | 0.00                                                                                                    | 2′000.00                                                                               | 2'000.00                                               |  |  |  |  |
| Vous devez encore affecté 500.00 aux crédits                                                                                                    |                                                                                                    |                                                                                        |                                                        |  |  |  |  |
| Compte de contrepartie                                                                                                    | Centre de coûts                                                                                                    | Montant de                                                                             |                                                        |  |  |  |  |
| Montant jusqu'à Date 🗸 Justificatif                                                                                                    |                                                                                                    |                                                                                        |                                                        |  |  |  |  |
| Manuellement: Tout afficher X CoFi: Tout afficher X Indication de conversion V                                                                                                    |                                                                                                    |                                                                                        |                                                        |  |  |  |  |
| Non affecté totalement                                                                                                    |                                                                                                    | _                                                                                      |                                                        |  |  |  |  |
|                                                                                                    |                                                                                                    | Réin                                                                                   | itialiser tous les filtres                             |  |  |  |  |
|                                                                                                    |                                                                                                    | T Réin                                                                                 | itialiser tous les filtres<br>Trier                    |  |  |  |  |
| Débits: 1010 Crédit: 3010                                                                                                    | Montant: 500.00 31.12.2023                                                                                                    | N° 3 Manuellement:OuiCoFi:                                                             | itialiser tous les filtres                             |  |  |  |  |
| Débits: 1010 Crédit: 3010<br>Débits: 1010 Crédit: 3010                                                                                                    | Montant: 500.00 31.12.2023<br>Montant: 1'000.00 01.01.2023                                                                                                    | N° 3 Manuellement:OuiCoFi:<br>N° 1 Manuellement:NonCoFi:                               | itialiser tous les filtres                             |  |  |  |  |
| Débits:         1010         Crédit:         3010           Débits:         1010         Crédit:         3010           Débit CC:         Crédit CC:         1100                                                                                                    | Montant:         500.00         31.12.2023           Montant:         1'000.00         01.01.2023           Montant:         1'000.00         01.01.2023                                                        | N° 3 Manuellement:OuiCoFi:<br>N° 1 Manuellement:NonCoFi:                               | oui ﷺ ✔                                                |  |  |  |  |
| Débits:         1010         Crédit:         3010           Débits:         1010         Crédit:         3010           Débit CC:         Crédit CC:         1100           Débits:         1010         Crédit:         3010           Débits:         1010         Crédit:         3010 | Montant:         500.00         31.12.2023           Montant:         1'000.00         01.01.2023           Montant:         1'000.00         01.01.2023           Montant:         1'000.00         01.01.2023 | N° 3 Manuellement:OuiCoFi:<br>N° 1 Manuellement:NonCoFi:<br>N° 2 Manuellement:NonCoFi: | itialiser tous les filtres  Trier  Oui   Cui  Oui  Oui |  |  |  |  |

Figure 28: Synthèse des affectations aux centres de coûts par compte, y compris liste détaillée de toutes les écritures par compte

Vous pouvez procéder comme suit:

1. S'il s'agit d'un compte dont vous savez qu'il appartient exactement à un certain centre de coûts, vous pouvez saisir une écriture qui annulera toutes les autres écritures liées à ce

| compte  | Э.   |         |      |          |        |            |    |                       |     |  |
|---------|------|---------|------|----------|--------|------------|----|-----------------------|-----|--|
| Débits: | 3010 | Crédit: | 1000 | Montant: | 500.00 | 31.12.2023 | N° | Manuellement:OuiCoFi: | Oui |  |
|         |      |         |      |          |        |            |    |                       |     |  |

Figure 29: Saisie d'une annulation

Ensuite, vous saisissez également une écriture qui attribue l'intégralité du montant total à un centre de coûts spécifique.

| Débits: 1000 | Crédit: 3010    | Montant: | 500.00 | 31.12.2023 | N° | Manuellement:OuiCoFi: | Oui |  |
|--------------|-----------------|----------|--------|------------|----|-----------------------|-----|--|
| Débit CC:    | Crédit CC: 1100 | Montant: | 500.00 |            |    |                       |     |  |

Figure 30: Écriture pour l'affectation du montant total

2. Si vous devez attribuer un centre de coûts correct à chaque écriture, appliquez le filtre «non affecté totalement» dans l'aperçu des écritures (cf. Figure 28 ou Figure 23). Cela vous permettra d'identifier les écritures nécessitant une affectation à un centre de coûts *dans votre programme de comptabilité*. Une fois l'affectation effectuée, lancez une nouvelle importation de données (voir chapitre **Fehler! Verweisquelle konnte nicht gefunden werden.**). Notez qu'il n'est pas possible de modifier les écritures déjà importées.

# 10 Conversion

La conversion permet de transformer les différentes écritures en critères exploitables par le DC-Cta. Pour lancer cette opération, cliquez sur le symbole à trois points, puis sélectionnez «Effectuer la conversion».

| 1010 - Exemple                |             |                 |                    |   | :                                              |
|-------------------------------|-------------|-----------------|--------------------|---|------------------------------------------------|
| Fundation                     | Constan     | Contro do coñto | f. it.             |   | ×                                              |
| Exploitation                  | Comptes     | Centre de couts | Ecritures          | F | Mapping des comptes et des centres de<br>coûts |
| N <sup>-</sup> du compte sour |             | Nom au compt    | e source           |   | Ajouter une écriture                           |
| Nom du compte cil             | ble         | Non mappé       |                    |   | Supprimer toutes les écritures<br>manuelles    |
|                               |             |                 |                    |   | Effectuer la conversion                        |
| N° du compte source           | e Nom du co | mpte source     | N° du compte cible | 1 | Nom du compte cible                            |

Figure 31: Point d'accès pour effectuer la conversion

S'il y a des comptes ou des centres de coûts non mappés dans les données ou si tous les montants nécessaires ne sont pas affectés aux centres de coûts, le système refusera la conversion.

#### 10.1 Vérifier le résultat de la conversion

Vous pouvez vérifier le résultat de la conversion en allant sur l'onglet «Formulaire de saisie» sur le formulaire correspondant, p. ex. celui intitulé «Comptabilité de l'exploitation (résultant de la conversion)».

| 1 Introduction                                        |                                                             |                     |                     |
|-------------------------------------------------------|-------------------------------------------------------------|---------------------|---------------------|
| 2 Données principales de<br>l'exploitation            |                                                             | Valeur dans la CoFi | Livraisons internes |
| 3 Données personnelles                                | Produit de l'exploitation<br>agricole                       | 2500.00             | 0.00                |
| 4 Données physiques sur les<br>branches de production |                                                             |                     |                     |
| 4.1.1 Surfaces & données<br>physiques                 | Produits des grandes<br>cultures et cultures<br>fourragères | 2500.00             | 0.00                |
| 4.1.2 Surfaces uniquement<br>(toutes)                 | Céréales panifiables                                        | 2500.00             | 0.00                |
| 4.2 Production animale                                |                                                             |                     |                     |

Figure 32: Contrôle des valeurs résultant de la conversion (p. ex: compte de résultats)

10.2 Identifier les écritures qui ne relèvent pas d'une règle de conversion

La condition est que la conversion ait déjà été effectuée (instructions au début du chapitre 10).

Dans l'aperçu des écritures, le système signale celles qui n'ont pas été converties ou dont les affectations aux centres de coûts n'ont pas été converties par un point d'exclamation encadré en rouge<sup>4</sup>. Vous pouvez filtrer ces écritures en cliquant sur la zone grise «Indication de conversion» au-dessus du tableau et en cochant les cases correspondantes.

| Exploitation              | Comptes                         | Centre de coûts                    | Écritures    | Formulaire de relevé     |                        |
|---------------------------|---------------------------------|------------------------------------|--------------|--------------------------|------------------------|
| Compte                    |                                 | Centre de coûts                    |              | Montant de               |                        |
| Montant jusqu'à           |                                 | Date                               | v            | Justificatif             |                        |
| Manuellement: T           | out afficher                    | CoFi: Tout afficher                | ×            | Indication de conversion | ·                      |
|                           |                                 |                                    |              | T Réinitia               | liser tous les filtres |
|                           |                                 |                                    |              |                          | Trier                  |
| Débits: 1000<br>Débit CC: | Crédit: 3010<br>Crédit CC: 1100 | Montant: 500.00<br>Montant: 500.00 | 31.12.2023 N | I° Manuellement:OuiC     | oFi: Oui               |
|                           |                                 |                                    |              |                          |                        |

Figure 33: Indication d'une écriture qui n'a pas été convertie

Le filtre «indication de conversion» vous permet de filtrer les écritures qui n'ont pas été converties.

Si vous constatez qu'une écriture qui, selon vous, devrait être convertie, ne l'est pas, merci de le signaler par e-mail à <u>za@agroscope.admin.ch</u>. Nous vous remercions de votre aide.

<sup>&</sup>lt;sup>4</sup> Auparavant, toutes les écritures étaient en principe converties, mais des tests de plausibilité indiquaient ensuite que certaines combinaisons comptes/centres de coûts n'étaient par exemple pas autorisées. Ces tests de plausibilité n'existent plus. Désormais, les fournisseurs de données doivent rechercher les écritures non converties via le mécanisme décrit ici.

# 10.3 Vérifier à l'avance la compatibilité des comptes et des centres de coûts

Auparavant, Agroscope mettait à disposition un tableau Excel téléchargeable pour permettre aux fiduciaires de connaître à l'avance les combinaisons possibles entre comptes et centres de coûts (celles susceptibles d'être converties en critères). Désormais, cette information est directement accessible dans le système.

Dans l'application, sélectionnez le point de navigation principal «Plan comptable» et choisissez dans la liste des plans comptables qui s'affiche le plus récent ou celui qui est attribué à l'année de relevé actuelle. Ensuite, sélectionnez l'onglet «Conversions».

Dans le champ «Numéro de compte», saisissez le numéro de compte que vous souhaitez vérifier (p. ex. 301) et dans le champ «Centre de coûts» le numéro du centre de coûts (p. ex. 1111). Remarque: il faut indiquer les numéros du plan comptable DC-Cta (et non du plan comptable PME-Agriculture).

| Conversions                    |                                                  |                   |           |
|--------------------------------|--------------------------------------------------|-------------------|-----------|
| 301<br>Type de critère Colonne | X Numéro de compte de o<br>Type de critère Ligne | contrepartie 1111 | ×         |
| Compte                         | Compte de contrepartie                           | Centre de coûts   | Débits    |
| 301                            |                                                  | 1111              | Soustrait |

Figure 34: Vérification préalable de la compatibilité entre le compte et le centre de coût

Si au moins une ligne est affichée dans le tableau sous-jacent, cela signifie que la combinaison compte/centre de coûts demandée est possible. Si aucune ligne n'est affichée, les écritures correspondantes ne seront pas converties en critères.

Si vous constatez qu'une combinaison compte/centre de coûts qui, selon vous, devrait être convertie, ne l'est pas, merci de le signaler par e-mail à <u>za@agroscope.admin.ch</u>. Nous vous remercions de votre aide.

# 11 Saisir des données supplémentaires sur l'exploitation

Outre la comptabilité financière, le DC-Cta demande également des données non monétaires, telles que des informations sur les surfaces, les animaux ou d'autres données de base de l'exploitation. Ouvrez les formulaires correspondants dans l'onglet «Formulaire d'enquête» et remplissez tous les champs affichés.

Dès que vous quittez un champ, vos données sont automatiquement enregistrées et la valeur des critères qui en dépendent (p. ex. la somme de tous les rendements) est automatiquement recalculée et affichée.

En fonction des valeurs que vous saisissez dans certains champs, des champs supplémentaires peuvent apparaître ou d'autres disparaître.

# 12 Tests de plausibilité

Dans l'enquête, allez sur le formulaire «Tests de plausibilité» pour consulter la liste des tests non concluants.

Veuillez noter qu'il est possible de justifier les tests de plausibilité en envoyant un message de correction et de les laisser en l'état, à condition que vous soyez certain de l'exactitude des données fournies. Il est toutefois déconseiller de «trafiquer» les données pour faire en sorte qu'un test de plausibilité soit concluant, car cela fausserait les données de l'exploitation.

Si vous souhaitez ajouter un message de correction, un champ est disponible en dessous de chaque test de plausibilité où vous pouvez inscrire votre message à l'attention des contrôleurs de données du DC-Cta. Dès que vous avez saisi un message de correction et que vous quittez le champ de texte, le test de plausibilité sera marqué d'une coche.

| Exploitation                                     | Comptes        | Centre de coûts                                                             | Écritures                | Formulaire de relevé             |                                   |  |  |
|--------------------------------------------------|----------------|-----------------------------------------------------------------------------|--------------------------|----------------------------------|-----------------------------------|--|--|
| 1 Introduction                                   |                |                                                                             |                          |                                  |                                   |  |  |
| 2 Données principales o<br>l'exploitation        | de List        | e des tests de plaus                                                        | ibilité                  |                                  |                                   |  |  |
|                                                  | ✓1<br>Lat      | ✓ Taille minimale pour la participation 00980                               |                          |                                  |                                   |  |  |
| 3 Données personnelle                            | s sera         | pas considérée pour l'analys                                                | se.                      |                                  |                                   |  |  |
| 4 Données physiques su<br>les branches de produc | ur Nor<br>tion | face agricole utile (>=10 ha) =<br>nbre total d'animaux (>=8 G              | = 0.00 ha,<br>VE) = 0.00 |                                  |                                   |  |  |
|                                                  | Vot            | Votre message de validation, si le test de plausibilité n'est pas concluant |                          |                                  |                                   |  |  |
| 4.1.1 Surfaces & donr<br>physiques               | nées           | exploitation dispose de 500 r                                               | noutons qui ne semb      | olent pas être pris en compte da | ns le calcul du nombre d'animaux. |  |  |

Figure 35: Test de plausibilité et message de correction

# 13 Clôturer le relevé

Pour terminer l'enquête, rendez-vous sur le dernier formulaire et cliquez sur le bouton «Terminer l'enquête».

Le relevé ne peut être Terminé que si aucun test de plausibilité n'est indiqué comme «non concluant» ou seulement si un message de correction a été saisi pour tous les tests répertoriés.

Dans le cas où vous avez encore modifié le mapping ou les écritures après la conversion, le système empêche la clôture du relevé.

Si toutes les conditions préalables à la finalisation sont remplies, l'exploitation passe soit au statut «En cours de contrôle de plausibilité», «En cours de contrôle ultérieur» ou «Terminé», ce qui est alors visible dans l'aperçu des exploitations (voir chapitre 7).

Explication des statuts :

- «En cours de contrôle de plausibilité»: des tests de plausibilité ont été affichés pour l'exploitation et le fournisseur de données a saisi un message de validation. Les messages de validation seront vérifiés par Agroscope au plus tard après la prochaine date de livraison.
- «En cours de contrôle ultérieur»: des tests de contrôle ultérieur ont été affichés pour l'exploitation. Les tests de contrôle de suivi seront vérifiés par Agroscope au plus tard après la prochaine date de livraison.
- «Terminé»: l'exploitation n'a pas affiché de tests de plausibilité ni de tests de contrôle ultérieur, ou a déjà été contrôlée par Agroscope et jugée conforme.

Si les données s'avèrent non plausibles lors du contrôle par Agroscope «En cours de contrôle de plausibilité» ou «En cours de contrôle ultérieur», l'exploitation sera rouverte afin de corriger les données et vous en serez informé par e-mail.